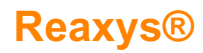

### **Reaxys release for March 2019**

To ensure the best user experience for researchers, the Reaxys development team has implemented a range of new features that increase efficiency or improve usability. These include features requested by users, such as easier access to patent claims and a revised email alert interface, improved page views for *Quick search* and *Reaction Results*, and a new *Filter by value* option.

#### Patent claims available in Results page

Direct access to the claims in a patent saves considerable time in the research process. Instead of reading through the whole patents, researchers using Reaxys can now directly access patent claims within the Results page. This is possible thanks to the implementation of full-text searching of patent claims.

If the Result includes claims containing one of the search terms, the information is displayed with the term highlighted as the *Claims hit* (A). Furthermore, the expansion option *Claims* appears between *Abstract* and *Front Page Info*. Click this to expand the claims information into a full list of the claims in the order they appear in the patent (B).

| · · · · · · · · · · · · · · · · · · ·                                                                                                    | Quiek scarelity Quiek y sunder internet son son the set of the set of the set |
|----------------------------------------------------------------------------------------------------|----------------------------------------------------------------------------------------------------|
| 4.02 K Filters                                                                                                    | 14,024 Documents with 703,437 Substances, 879,127 Reactions, 4,706 Targets                                                                                                    |
| Limit to > Exclude >                                                                                                    | ○     ○     ▲       □     ●     Common Common                                                                             |
| Index Terms (List)                                                                                                    | Bruton tyrosine kinase inhibitors of the common junction crystal (by machine translation)                                                                                                    |
| Publication Year                                                                                                    | Medicine Licrulate Lo., Lo.2, at knike gedemar; ms. minis; Di Alli Jonuode, Ao Sama - sulaimar; ke     Lisiduofo- bide -woluo CN107530347, 2018, A     Patert Family Members: CA2981064 AL: W02016/160604 AL: AU2016243122 AL: CN107530347 Ac EP3273962 AL:                                                                                                    |
| Document Type                                                                                                    | Abstract      Claims      Front Page Info      Full Text      7                                                                                                    |
| Patent Assignee                                                                                                    | Claims hit:<br>A (chronic lymphocytic leukemia (CLL)/small lymphocytic lymphoma (SLL), mantle cell lymphoma (MCL),<br>(chronic lymphocytic leukemia (CLL)/small lymphocytic lymphoma (SLL), mantle cell lymphoma (MCL),                                                                                                    |
| Journal Title Substance Classes                                                                                                    | A benzoyl - O - (4 - trifluoromethyl) salicylic amide compound and use thereof (by machine     2 translation)                                                                                                    |
| Reaction Classes                                                                                                    | Hangshou People's Welfare Pharmaceutical Co., Ltd.; Hangshou People's Welfare Pharmaceutical Institute Co., Ltd.; Zhong Guangsiang: Guo Diamus; Li Lingyun; Zhang Biao; Shan Jiaq'; () Fang Jingya; Zhang Lin CN104803878, 2018, 8 Ebuet Gunih Mambuer: CN104803878 & CN104803777 & CN104803778 & E                                                                                                    |
|                                                                                                    | Abstract  Claims  Front Page Info  Substances  P  Kertonos  P  Kertonos  V  Full Text                                                                                                    |
|                                                                                                    |                                                                                                    |
|                                                                                                    | Claims hit: Feedback 🖓                                                                                                    |
| Reaxys'                                                                                                    | Claims hit: Feedback Q<br>Quick search Query builder <u>Results</u> Synthesis planner History <u>medduem0</u> <u>A</u> <u>O</u><br>14,024 Documents with 703,437 Substances, 879,127 Reactions, 4.706 Targets                                                                                                    |
| Reaxys'<br>Filters<br>Limit to > Exclude >                                                                                                    | Claims hit:     Feedback U       Quick search     Query builder     Results     Synthesis planner     History     meddem0     Q     Q       14,024 Documents     with 703,337 Substances, 879,127 Reactions, 4706 Targets       Image: Comparison of the second second                                                                                                    |
| Reaxys'                                                                                                    | Claims hit:       Feedback Q         Quick search       Query builder       Results       Synthesis planner       History       meddem@       Q       Image: Synthesis planner         14,024       Documents       with 703,437 Substances, 879,127 Resctions, 4,706 Targets       Image: Synthesis planner       Heatmap       Image: Synthesis planner       Heatmap       Image: Syn                                                                                                    |
| Reaxys' Filters Limit to > Exclude > Index Terms (List) Index Terms (ReasyTree) Publication Year                                                                                                    | Claims hit: Feedback Query builder Results Synthesis planner History meddeem0 & @ @ I4,024 Documents with 703,437 Subdamcon, 879,127 Reactions, 4,706 Targets  I4,024 Documents with 703,437 Subdamcon, 879,127 Reactions, 4,706 Targets  I4,024 Documents with 703,437 Subdamcon, 879,127 Reactions, 4,706 Targets  I 0 0 0 0 0 0 0 0 0 0 0 0 0 0 0 0 0 0                                                                                                    |
| Recaxys'                                                                                                    | Claims hit:       Feedback Q         Quick search       Query builder       Results       Synthesis planner       History       meddem0       Q       Q         14,024 Documents       with 703,437 Substances, 879,127 Reactions, 4706 Targets                                                                                                    |
| Reaxys' Filters Filters Index Terms (Ibar) Index Terms (Ibar) Publication Year Authors                                                                                                    | Claims hit:       Feedback ↓         Quick search       Query builder       Results       Synthesis planner       History       meddeem0       Q       ©         14,024       Documents with 703,437       Subdances, 879,127       Rescions, 4,706       Ingets         Image: Source of the point       Image: Source of the point       QO       Q       Publication Year ↓ ∨       Heatmap (H)         Image: Source of the point       Image: Source of the point       QO       Q       Publication Year ↓ ∨       Heatmap (H)         Image: Source of the point       Image: Source of the point       QO       QO       Q       Publication Year ↓ ∨       Heatmap (H)         Image: Source of the point       Image: Source of the point       QO       QO       QO       Publication Year ↓ ∨       Heatmap (H)         Image: Source of the point       Image: Source of the point of the point                                                                                                    |
| Filters       Lind to >     Exclude >       Index Terms (List)     N       Index Terms (ReasysTree)     N       Document Type     N       Authors     N       Patent Assignee     N                                                                                                    | Claims hit:       Feedback ↓         Quick search       Query builder       Results       Synthesis planner       History       meddeendu       Q       Image: Synthesis planner         14,024       Documents with 703,437 Subdamces, 879,127 Beactions, 4706 Targets       Q       Q       Image: Synthesis planner       No       Publication Year ↓        Heatmap III         Image: Synthesis planner       Image: Synthesis planner       Q       Q       Publication Year ↓        Heatmap III         Image: Synthesis planner       Image: Synthesis planner       Q       Q       Publication Year ↓        Heatmap III         Image: Synthesis planner       Image: Synthesis planner       Q       Q       Publication Year ↓        Heatmap IIII         Image: Synthesis planner       Image: Synthesis planner       Q       Q       Publication Year ↓        Heatmap IIIII         Image: Synthesis planner       Image: Synthesis planner       Q       Q       Publication Year ↓        Heatmap IIIIIIIIIIIIIIIIIIIIIIIIIIIIIIIIIIII                                                                                                    |
| Filters       Index Terms (List)       Index Terms (List)       Publication Year       Document Type       Authors       Journal Title                                                                                                    | Claims hit:       Feedback ↓         Quick search       Query builder       Results       Synthesis planner       History       meddeendu       Q       Image: Synthesis planner         14,024       Documents with 703,437       Subdances, 879,127       Rescions, 4,706       Images         Image: Synthesis planner       Image: Synthesis planner       Q       Q       Image: Synthesis planner       Image: Synthesis planner       Image: Synthesis plann                                                                                                    |
| Reaxys' Filters Filters Index Terms (Liat) Index Terms (Liat) Index Terms (ReaysTree) Publication Year Document Type Authors Authors Journal Trife Substance Classes Substance Classes Substance | Claims hit:       Peedback ↓         Quick search       Query builder       Results       Synthesis planner       History       meddwen0       Q       ▲       ●         14,024       Documents       with 703,437       Substances, 879,127       Results       No       ■       ●       ▲       ●       ●       ●       ●       ●       ●       ●       ●       ●       ●       ●       ●       ●       ●       ●       ●       ●       ●       ●       ●       ●       ●       ●       ●       ●       ●       ●       ●       ●       ●       ●       ●       ●       ●       ●       ●       ●       ●       ●       ●       ●       ●       ●       ●       ●       ●       ●       ●       ●       ●       ●       ●       ●       ●       ●       ●       ●       ●       ●       ●       ●       ●       ●       ●       ●       ●       ●       ●       ●       ●       ●       ●       ●       ●       ●       ●       ●       ●       ●       ●       ●       ●       ●       ●       ●       ●       ●       ●       ●                                                                                                    |

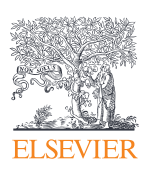

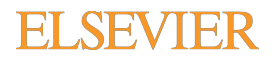

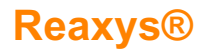

### **Refined layout for greater efficiency**

The refined layout of *Quick search* is designed to highlight the features available on the Reaxys homepage. It makes it easier to enter relevant queries quickly.

| Reaxys   | Quick search Query builder Results Synthesis planner History                                                                                                    | 2 J Ø       |
|----------|----------------------------------------------------------------------------------------------------|-------------|
|          | Search substances, reactions, documents and bioactivity data<br>in Reavy, Reavy Medicinal Chemistry, PubChem, eMolecules, LabNetwork and SigmaAldrich                                                   | Import 🛓    |
|          | Search Reaxys Find > Substance Properties, e.g. melting point of xylitol AND COP Draw                                                                                                    |             |
|          | Last updated: 15. February 2019 ><br>Added: 1.3M reactions, 504.9K substances, 914.1K documents, 1.1M bioactivities                                                                                     |             |
| ELSEVIER | Capyright () 2019 Elsevier Ulif Sciences IP Limited. Terms and Conditions Privacy policy About content Performance Page Cackles are used by this site. To decline or learn more, visit our Cookles page | RELX Group™ |

The results preview for a search has been changed to make the included features more visible. Users can still see the number of hits and preview or view the results. Additionally, they can directly edit the query in *Query Builder* (A) or directly create an email alert for that query (B).

| Reaxys       | Quick search                               | Query builder Resul                                             | ts Synthesis planner     | History                     | nedchem0 🔉 🗘 🕐               |
|--------------|--------------------------------------------|-----------------------------------------------------------------|--------------------------|-----------------------------|------------------------------|
| New Edit     |                                            | Results for <b>A</b>                                            | tenolol                  |                             |                              |
| ್ರಿಂ° 97     | Substances Struct<br>Edit in               | ure : 🚯 as drawn<br>Query Builder 🔌 Create Alert 📮              |                          | Preview Results 🔨           | View Results >               |
| 31,309       | Documents Titles,<br>Edit in               | Abstracts, Keywords : Atenolo<br>Query Builder 🔗 Create Alert Д | 1                        | Preview Results 🥆           | View Results >               |
|              | A                                          | В                                                               |                          |                             |                              |
| ELSEVIER COF | ayright © 2019 Elsevier Life Sciences      | IP Limited. Terms and Conditi                                   | ons Privacy policy About | ©<br>content Performance Pa | ge 🤗 RELX Group <sup>™</sup> |
| Coc          | okies are used by this site. To decline of | or learn more, visit our Cookies pag                            | e                        |                             | Feedback 🖵                   |

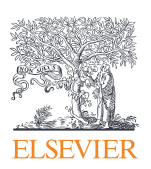

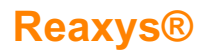

The *Reactions Results* page has been refined to make it easier to focus on the reaction details. The new layout includes updated, easier-to-read graphics (A); better use of the available space for displaying experimental text (B); a better position for the reaction yield information (C); and clearer reference displays (D).

| Rec                 | ıxys                          | Quick sear       | rch Query builder                                                                     | Results                             | Synthesis                                | planner          | Histor  | У п                                  | edchem0                          | °,                   | Ô Ĵ           |  |
|---------------------|-------------------------------|------------------|---------------------------------------------------------------------------------------|-------------------------------------|------------------------------------------|------------------|---------|--------------------------------------|----------------------------------|----------------------|---------------|--|
|                     | Filters<br>Limit to > Exclude | 131 R            | eactions out of 4,196 Doc                                                             | uments containin                    | g 97 Substances,                         | L30 Targets      |         | Q <mark>O</mark>                     | Reaxys -                         | 131<br>Reaxys Ran    | ∨<br>king ↓ ∨ |  |
|                     | By Structure                  | ~                | Limit to Exclude Export                                                               |                                     |                                          |                  |         |                                      |                                  |                      |               |  |
|                     | Yield                         | ×                |                                                                                       |                                     |                                          |                  |         | _                                    |                                  |                      |               |  |
|                     | Reagent/Catalyst              | ~                |                                                                                       | +                                   | INH2                                     | -                |         | ·                                    |                                  |                      |               |  |
|                     | Solvent                       | $\sim$           |                                                                                       |                                     | 1                                        |                  | `       |                                      |                                  |                      |               |  |
|                     | Catalyst Classes              | ~ .              | ₽ & Q & = :                                                                           | • 2 <i>0</i>                        | = :                                      | 10 ]             | 200     | . 8 = :                              | 20                               |                      |               |  |
| Solvent Classes 🗸 🗸 |                               | $\sim$           | 4 Conditions                                                                          | imilar ) Rea                        | rtion ID: 51562                          | 74 +810          |         |                                      |                                  |                      |               |  |
|                     | Product Availability          | ~                | Conditions                                                                            |                                     |                                          |                  | Yield R | eference                             |                                  |                      |               |  |
|                     | Reactant Availability         | ~ <mark>B</mark> | With Sulfated tungstate at 7                                                          | '0°C; for 0.33333                   | h; Green chemist                         | ny;              | 90%     | Pathare, Sagar I                     | P.; Akamanch                     | ni, Krishnac         | harya G.      |  |
|                     | Reaction Classes              | ~                | Experimental Procedure 🗸                                                              |                                     |                                          |                  |         | [ <b>Tetrahedron</b><br>6455 - 6459] | Letters, 20                      | <b>13</b> , vol. 54, | # 48, p.      |  |
|                     | Document Type                 | $\sim$           |                                                                                       |                                     |                                          |                  |         | Full Text 🏹<br>Details 🔪 🔺           | Cited 15 tin                     | nes 🗷                |               |  |
|                     | Publication Year              | $\sim$           |                                                                                       |                                     |                                          |                  |         |                                      |                                  |                      |               |  |
|                     | □ Single step reactions only  |                  | Stage #1: (S)-1-[p-(carbam<br>ylamine In N,N-dimethyl-fo<br>Stage #2: Mith units In N | oylmethyl)phenos<br>rmamide at 60°C | y]-2,3-epoxyprops<br>; for 12h; Sealed t | ube;<br>17bi Sob | 82.5%   | Lizza, Joseph R.<br>Synthesis (G)    | ; <u>Moura-Let</u><br>ermany), 2 | 017<br>Fee           | dback 🖵       |  |

In the *Synthesis planner*, users can open the *Conditions* display in a dialog box or below or beside the synthesis plan. The control for this option has been made easier to find and use (E).

| Reaxys                   | Quick search Query builder Results                                                                        | Synthesis planner History                                                                                  | medchem0 🗙 🗘 🕥                                                                                            |
|--------------------------|----------------------------------------------------------------------------------------------------|----------------------------------------------------------------------------------------------------|----------------------------------------------------------------------------------------------------|
| Synthesis Planner Edit 🖉 | Plan 3                                                                                                    |                                                                                                    |                                                                                                    |
| Autoplan 1 3 🔥           | Import Save Export                                                                                        |                                                                                                    | Undo Redo QO Q                                                                                            |
| 1 Plan 1                 |                                                                                                    |                                                                                                    |                                                                                                    |
| 2 Plan 2                 | ~0                                                                                                    | 2<br>: :                                                                                                   |                                                                                                    |
| 3 Plan 3                 | Y <sup>n</sup>                                                                                            | 58% 93%                                                                                                    |                                                                                                    |
|                          | 4                                                                                                    |                                                                                                    | E                                                                                                    |
|                          | Conditions                                                                                                |                                                                                                    |                                                                                                    |
|                          | Preparation - 1                                                                                           |                                                                                                    |                                                                                                    |
|                          | Conditions                                                                                                | Yield Reference                                                                                            |                                                                                                    |
| + Create new             | With biz(dimethylphosphinous acid- <sub>2</sub> P)dimethylphosphiny<br>In ethanol; water for 72h; Reflux; | - RP-hydridoplatinum(II) 93% Akisanya, Joseph; P<br>W. [Organic Proc<br>Development, 19<br>Full Text 기 Gib | arkins, Adrian W.; Steed, Jonathan<br>ess Research and<br>98, vol. 2, # 4, p. 274 - 276]<br>ed 31 times 7 |

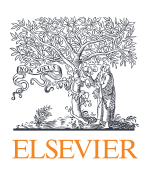

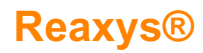

### Updated Filters panel with new Filter by value option

To make it easier to apply filters, the *Filters* panel has a condensed view that makes better use of the space (A). A more obvious scroll bar has been added to make navigation easier. In addition, the *Filter by value* option has been added, enableing users to enter a specific value appropriate to that filter class (B) and apply it using the *Limit to* or *Exclude* functions.

| Red | axys                                 | Quick search Query builder Results Synthesis planne                                                                                                    | er History medchem0 🔉 🗘 💿                                                                                           |
|-----|--------------------------------------|----------------------------------------------------------------------------------------------------|----------------------------------------------------------------------------------------------------|
| 131 | Filters                              | 131 Reactions out of 4,196 Documents containing 97 Substances, 130 Target                                                                                                    | ets Reaxys - 131 🗸                                                                                                  |
| 97  | Limit to > Exclude                   | □ O O C +810<br>Limit To Exclude Export Sym-Plan                                                                                                    | QO Reaxys Ranking 🕁 🗸                                                                                               |
|     | By Structure                         | ·                                                                                                    |                                                                                                    |
| •   | Yield                                | 1 NH2                                                                                                    |                                                                                                    |
| ~   | Reagent/Catalyst                     |                                                                                                    |                                                                                                    |
|     | Solvent                              |                                                                                                    |                                                                                                    |
|     | methanol                             | • ₽0,06 ≡ № ₽0,06 ≡ №                                                                                                    | 별 🖉 @ 🗟 🗮 🖫                                                                                                    |
|     | tetrahydrofuran                      | 4 Conditions A Find Similar > Reaction ID: 5156274 *                                                                                                    |                                                                                                    |
|     | dichloromethane                      | 11 Conditions                                                                                                    | Yield Reference                                                                                                    |
|     | Filter by value View n               | 9 With Sulfated tungstate at 70°C; for 0.333333h; Green chemistry;<br>re Experimental Procedure ✓                                                                                                    | 90% Pathare, Sagar P.; Akamanchi, Krishnacharya G.<br>[Tetrahedron Letters, 2013, vol. 54, # 48, p.<br>6455 - 6459] |
|     | Catalyst Classes                     | 4                                                                                                    | Full Text 7 Gited 15 times 7                                                                                        |
|     | Solvent Classes                      | · · · · · · · · · · · · · · · · · · ·                                                                                                    | Details > Abstract >                                                                                                |
|     | Product Availability                 | Stage #1: (S)-1-[p-(carbamoylmethyl)phenoxy]-2,3-epoxypropane; isoproved to the second second s | sop 82.5% Lizza, Joseph R.; Moura-Letts, Gustavo<br>[Synthesis (Germany), 2017 Feedback  Feedback                   |
| Red | CXYS<br>Filters                      | Quick search Query builder Results Synthesis planne                                                                                                    | ts Prove 121                                                                                                    |
| 131 | Limit to > Exclude                   |                                                                                                    | Reaxys - 151                                                                                                    |
| 97  | By Structure                         | Limit To Exclude Export Sym-Plan                                                                                                    |                                                                                                    |
|     | Yield                                | /                                                                                                    |                                                                                                    |
|     | Reagent/Catalyst                     | $\sim$ 1 $\sim$ $\rightarrow$ $\rightarrow$ $\rightarrow$ $\rightarrow$ $\rightarrow$                                                                                                    |                                                                                                    |
|     | Solvent                              |                                                                                                    | ~                                                                                                    |
|     |                                      |                                                                                                    |                                                                                                    |
|     |                                      | 4 Conditions A Find Similar > Reaction ID: 5156274 *8                                                                                                    |                                                                                                    |
|     |                                      | Conditions                                                                                                    | Yield Reference                                                                                                    |
|     | dichloromethane                      | 9 With Sulfated tungstate at 70°C; for 0.333333h; Green chemistry;                                                                                                    | 90% Pathare, Sagar P.; Akamanchi, Krishnacharya G.<br>[Tetrahedron Letters, 2013, vol. 54, #48, p.                  |
| В   | Filter by value  View n acetonitrile | <                                                                                                    | 6455 - 6459]<br>Full Text 7 Cited 15 times 7                                                                        |
|     | Catalyst Classes                     | -                                                                                                    | Details > Abstract >                                                                                                |
|     |                                      |                                                                                                    |                                                                                                    |

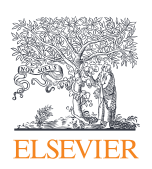

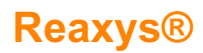

#### Flexible setup of email alerts

To make it easier to set up email alerts, the *Create Alert* interface has some new features. The email for the alerts is autofilled from the user profile, although it can be changed and other addresses added, as previously. The frequency for alerts now includes the options weekly, bi-weekly, monthly and 'after each update'. The email alert icon is now always visible with a query, rather than being a mouseover feature.

|                                |                                                                                                  | medchem0 🔉 🖧 💿     |
|--------------------------------|--------------------------------------------------------------------------------------------------|--------------------|
| Create Alert                   | :                                                                                                | ×                  |
| Query:                         | Compound: Atenolol (exact search), isotopes, Include: Stereo, salts, charges, radicals, mixtures |                    |
| Alert name:<br>Send alerts to: | Name<br>alert1<br>@elsevier.com X                                                                |                    |
| Frequency:                     | After each update                                                                                |                    |
| From databases:                | Deacrivate<br>Monthly m<br>Bi-weekly work<br>Weekly After each update                            | Page & RELX Group* |

#### **Other improvements**

- It's now possible to edit link-in (hop-into) queries, i.e., queries set up in other documents.
- Starting a new export no longer requires the cancelation of a previous downloaded export.
- The signout dialog box has been re-desinged to make the options more recognizable.
- Text can be copied from titles, abstracts, claims and keywords.
- *Heatmap Navigator* in Reaxys Medicinal Chemistry has been refined to make it easier to navigate large heatmaps.

For more information, please visit elsevier.com/reaxys.

Reaxys is a trademark of Elsevier Life Sciences IP Limited, used under license. Copyright  $\circledcirc$  2019, Elsevier B.V.

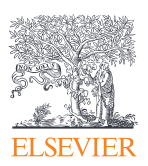